# WE503D

Dynamic Integrator for Belt Scales, Screw Weighers, Bulkslide Flowmeters and Impact Flowmeters

Program Version: v3.07

# **Operator Manual**

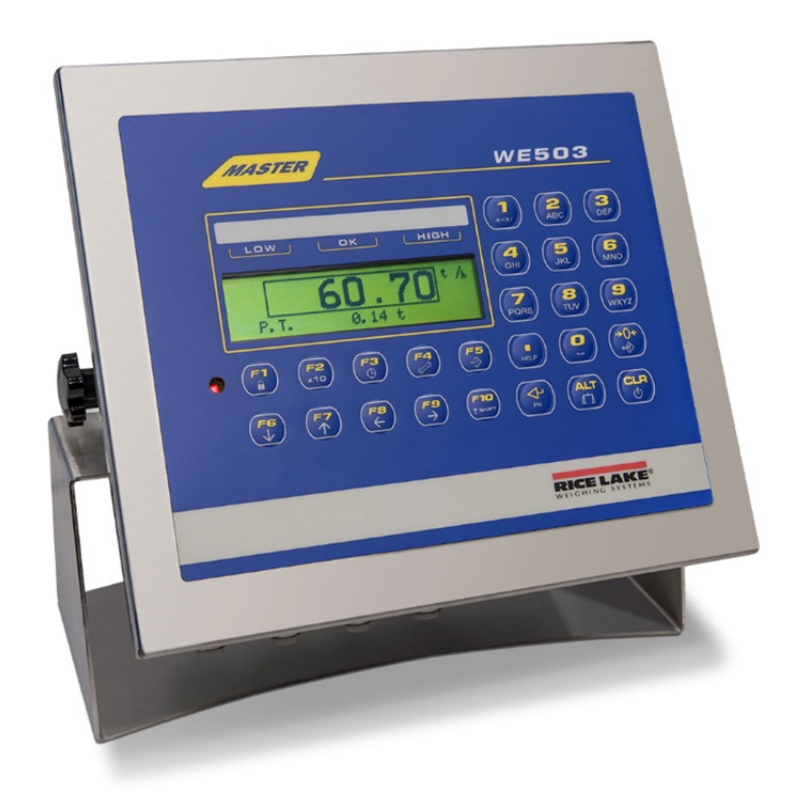

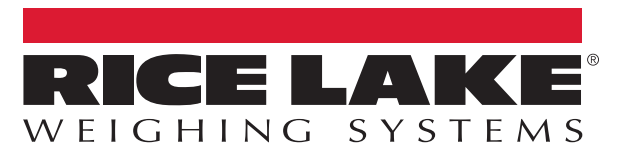

PN 203018 Rev B

© Rice Lake Weighing Systems. All rights reserved.

Rice Lake Weighing Systems<sup>®</sup> is a registered trademark of Rice Lake Weighing Systems. All other brand or product names within this publication are trademarks or registered trademarks of their respective companies.

All information contained within this publication is, to the best of our knowledge, complete and accurate at the time of publication. Rice Lake Weighing Systems reserves the right to make changes to the technology, features, specifications and design of the equipment without notice.

The most current version of this publication, software, firmware and all other product updates can be found on our website:

www.ricelake.com

# **Revision History**

This section tracks and describes manual revisions for awareness of major updates.

| Revision         Date         Description           B         June 20, 2023         Established revision history; Updates to Calibration and Direct Function Codes; firmware version 3 |  | Description                                                                                           |
|----------------------------------------------------------------------------------------------------|--|----------------------------------------------------------------------------------------------------|
|                                                                                                    |  | Established revision history; Updates to Calibration and Direct Function Codes; firmware version 3.07 |
|                                                                                                    |  |                                                                                                    |
|                                                                                                    |  |                                                                                                    |

Table i. Revision Letter History

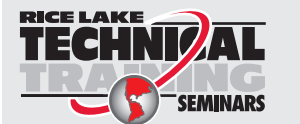

Technical training seminars are available through Rice Lake Weighing Systems. Course descriptions and dates can be viewed at <u>www.ricelake.com/training</u> or obtained by calling 715-234-9171 and asking for the training department.

## Contents

| 1.0 | Introduction         1.1       Additional Resources         1.2       Safety         1.3       Technical Features                                                                                                    | <b>5</b><br>5<br>5<br>6                |
|-----|----------------------------------------------------------------------------------------------------|----------------------------------------|
| 2.0 | Display and Keyboard                                                                                                    | <b>7</b><br>7                          |
|     | 2.2         Keyboard           2.3         Display           2.3.1         Instrument Status           2.3.2         Instrument Action                                                                                               | 8<br>9<br>9<br>9                       |
| 3.0 | Operation                                                                                                    | 0                                      |
|     | 3.1       Startup.         3.2       Restart.         3.3       Turning off.         3.4       Totalizer Registers         3.4.1       Partial Total         2.4.2       Concert Total                                               | 10<br>10<br>10<br>10<br>10             |
|     | <ul> <li>3.4.2 General Total</li> <li>3.5 Help Menu</li> <li>3.6 Dynamic Zero Calibration</li> <li>3.7 Article / Product Database</li> <li>3.7.1 Update Article Database</li> <li>3.7.2 Select Article</li> <li>3.8 Print</li> </ul> | 10<br>11<br>11<br>11<br>11<br>12<br>12 |
| 4.0 | Transport, Maintenance, Cleaning                                                                                                    | 3                                      |
|     | 4.1       Transport.         4.2       Maintenance         4.3       Cleaning                                                                                                    | 13<br>13<br>13                         |
| 5.0 | Service                                                                                                    | 4                                      |
|     | 5.1 Error Messages                                                                                                    | 14                                     |
| 6.0 | Calibration       1         6.1       Set Correction Factor Manually       1         6.2       Material Test Calibration       1         6.3       Test Weight Calibration       1                                                   | 15<br>15<br>15<br>16                   |
| 7.0 | Direct Function Codes                                                                                                    | 17                                     |

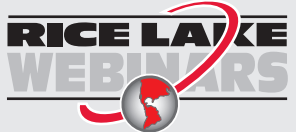

Rice Lake continually offers web-based video training on a growing selection of product-related topics at no cost. Visit **www.ricelake.com/webinars** 

# 1.0 Introduction

This manual describes in short form the essential functions of the WE503D weighing terminal.

For technical details on calibration and configuration please refer to WE503 Installation Manual.

Ensure the WE503D Dynamic Integrator is fully installed by following the instructions of the WE503D Dynamic Integrator Installation Manual (PN 200479).

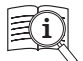

Manuals are available from Rice Lake Weighing Systems at www.ricelake.com/manuals

Warranty information is available at <a href="http://www.ricelake.com/warranties">www.ricelake.com/warranties</a>

## 1.1 Additional Resources

For additional resources, see:

- PN 200479 WE503D Dynamic Integrator Installation Manual (provides an overview of the installation instructions for the WE503D Dynamic Integrator)
- PN 203227 WE503D Fieldbus Communication Protocol Manual (provides an overview of the Fieldbus communication protocol)

## 1.2 Safety

Electric shock risk. Disconnect all power to the instrument before opening the enclosure.

Work inside the enclosure must be performed by qualified service personnel only.

Do not operate without the enclosure completely assembled.

Do not allow minors (children) or inexperienced persons to operate this unit.

Exercise the utmost care when performing tests and making adjustments that can actuate movable parts such as feeding devices, gates, flaps, conveyors, etc. Make absolutely sure that nobody is within reach of movable parts.

This unit must not be operated in a potentially explosive atmosphere. It is the sole responsibility of the user to classify the area of installation and make sure that absolutely no potentially explosive atmosphere can be present at any time.

For the storage of key data the terminal contains a battery on the CPU board. Risk of explosion if battery is replaced improperly. Replace only with a battery of the same type or with compatible type recommended by manufacturer. Only dispose of used batteries as indicated by the manufacturer.

The device uses short-circuit/over-current protection for the main supply.

Do not use for purposes other than weight taking.

Do not make alterations or modifications to the unit.

Do not exceed the rated specification of the unit.

Do not use this product if any of the components are cracked.

Do not remove or obscure warning labels.

Disconnect all power to this instrument before cleaning.

Do not use solvents or aggressive substances to clean the unit.

Do not submerge.

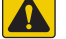

CAUTION: Failure to heed could result in minor or moderate injury.

If this device is used in an automatic or manual filling cycle, all users must provide a hard wired emergency stop circuit outside the device circuitry.

When this unit is a component of a system, the resulting system design must be reviewed by qualified personnel who are familiar with the construction and operation of all individual components in the system and the potential hazards involved.

This unit must be installed, serviced, and operated in strict compliance with all locally applicable safety regulations.

The power supply unit provides SELV voltage in accordance with EN 60950. Make sure that any peripheral device connected to the weighing terminal containing its own power supply also uses SELV voltage.

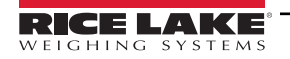

Input voltage of the instrument must comply with the local main power supply.

If the line cord with connector is used as the means to separate the instrument from the power supply, the wall outlet must be installed close to the instrument and must be easily accessible. If a permanently connected power cable is used, an easily accessible separator must be included in the power supply circuit.

Compliance with the following safety instruction is mandatory for UL approved units: For power supply of the WE503D use LPS and/or NEC class 2 power supply units only.

IMPORTANT: Failure to heed could result could result in damage to equipment or corruption to and loss of data.

Keep this manual for future reference.

The unit does not have a power switch and is operational immediately after connection to the main power supply.

All switch gear connected to the unit and/or installed close to it, such as relays and connectors, must be fitted with appropriate components (RC-modules, diodes) to suppress interference.

In order to avoid static discharge, all metallic parts of a system must be thoroughly grounded. Movable parts, such as portable scales on plastic wheels, must be grounded with earth clamps or earth leads of appropriate diameter.

## 1.3 Technical Features

#### **Belt Weigher**

Connection to one understructure or force transducer with 1 or several analog load cells. Digital input for pulse encoder to measure the belt speed. Optionally operation without pulse wheel possible (fixed speed).

#### Bulkslide

Connection to a Bulkslide with 1 or several analog load cells.

#### **Operating Modes**

Totalizing with two counters, which can be reset. PID control for flow regulation. Batching mode with preset target and adjustable preact (inflight compensation).

#### Display

2 Display lines with switchable information like dosage state, partial total (resettable), general total (resettable), current load on belt, belt speed, flow rate (kg/h or t/h).

With PID enabled additionally the flow target and the PID output percentage. In batching mode additionally the batch target and the remaining batch total.

#### **IO Connections (Standard or Optional)**

Pulse output for totalizer, quantity per pulse selectable. Analog output for current flow rate or PID output. Analog input for PID setpoint, correction or inclinometer. Serial communication (RS232/485, USB, ethernet, WiFi). Fieldbus communication.

#### Construction

Stainless steel desk-top, wall-mount, panel-mount housing, IP68.

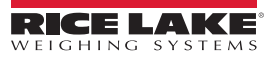

## 2.0 Display and Keyboard

In the following section, the functioning of the keys is described, in accordance to factory default settings. It is possible to customize the key functionality.

## 2.1 Display

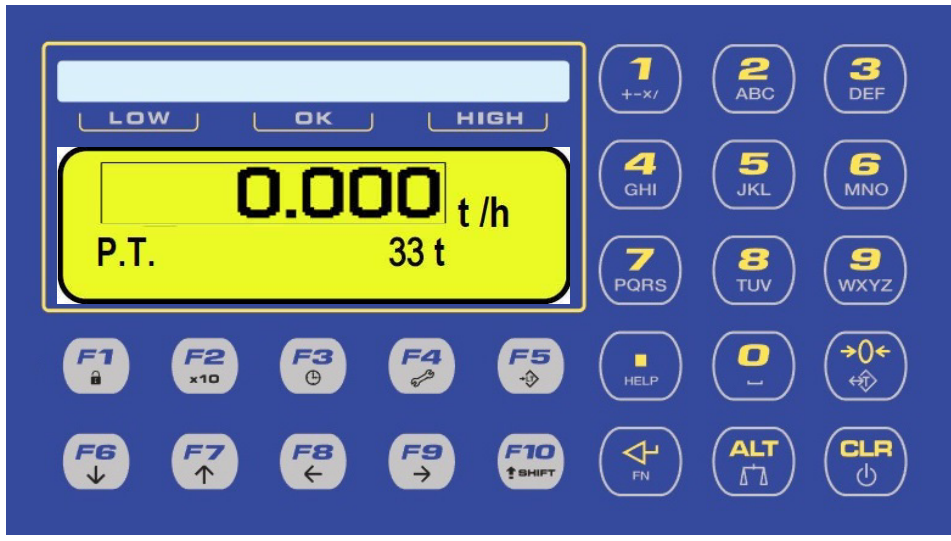

Figure 2-1. Front Panel Display

The display can consist of either:

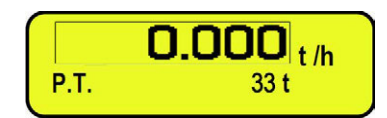

Figure 2-2. Large Indication with a Line Below

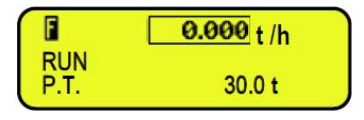

Figure 2-3. Small Indication with Two Lines Below

The larger indication is called the zoom window and can be enabled or disabled in the technical menu. It will show automatically after not pressing any key for 5-seconds.

Readings in the zoom window and in the bottom-lines can be selected through:

- While zoom window is shown, one bottom-line, select with F7
- While standard window is shown, two bottom-lines, select with F6 or F7

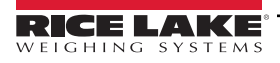

## 2.2 Keyboard

| Key          | Function                                                                                                    |
|--------------|----------------------------------------------------------------------------------------------------|
| CLR / PWR    | If pressed for 3-seconds, it will power off and restart;<br>Step back in menus, delete characters or clear an entry field                                                   |
| ALT / SCALE  | Second alternative function, see function keys;<br>Switch scale, if application allows                                                                                      |
| ENTER / FN   | Enter, confirm, next step in menus;<br>First alternative function                                                                                                    |
| ZERO / TARE  | If pressed for 3-seconds, it will start the <b>BELT ZERO</b> procedure;<br>Pressing During restart enters the diagnostics menu or the technical menu                        |
| HELP         | If pressed for 3-seconds, it will call the <i>Help</i> menu                                                                                                    |
| Numeric Keys | Enter digits or characters                                                                                                    |
| F1           | Start batch / dosage (only used when PID or Batch function is enabled);<br>If pressed for 3-seconds, it will lock / unlock the keyboard                                     |
| F2           | Pause batch / dosage (only used when PID or Batch function is enabled);<br>If pressed for 3-seconds, the weight reading will be X10 resolution                              |
| F3           | Stop batch / dosage (only used when PID or Batch function is enabled);<br>If pressed for 3-seconds, adjust date and time                                                    |
| F4           | Flow rate target or percentage of ingredient (only used when PID function is enabled);<br>If pressed for 3-seconds, enter the diagnostics menu                              |
| F5           | Print or data transmission to the printer serial port, see paragraph 3.8                                                                                                    |
| F6           | Change the 2nd display line;<br>Arrow down, next step;<br>At entering data, decrease the blinking digit                                                                     |
| F7           | Change the 1st display line;<br>Arrow up, previous step;<br>At entering data, increase the blinking digit                                                                   |
| F8           | Reset PT (Partial Total);<br>At entering data, select digit to modify from right to left;<br>After the <b>ALT</b> key, switch the reading Flow and Total in the zoom window |
| F9           | Reset GT (General Total);<br>At entering data, select digit to modify from left to right;<br>After the <b>FN</b> key, switch the display to the Custom display              |
| F10          | Correction factor;<br>At entering data, enter a space in the middle of two characters                                                                                       |

Table 2-1. Keyboard Functions

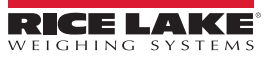

## 2.3 Display

#### 2.3.1 Instrument Status

In the top left corner a character indicates the instrument status.

| Status | Description                                 |  |
|--------|---------------------------------------------|--|
| R      | RUN mode                                    |  |
| Z      | Belt zero procedure active                  |  |
| S      | Stop, wait for <i>Run</i> input to start    |  |
| W      | Ready, wait for Start input to start        |  |
| Р      | Pause, wait for <b>Start</b> input to start |  |
| В      | Batch active                                |  |
| F      | Batch finished                              |  |
| Т      | Test weigh calibration active               |  |

Table 2-2. Status Descriptions

#### 2.3.2 Instrument Action

In the bottom left or right corner a symbol indicates the instrument action.

| Annunciator                                               | Description                                                  |  |
|-----------------------------------------------------------|--------------------------------------------------------------|--|
| FN                                                        | The FN (Enter) key was pressed to follow with a function key |  |
| 2^F The ALT key was pressed to follow with a function key |                                                              |  |
| Key                                                       | Keyboard locked                                              |  |
| Printer                                                   | Data transmission to PC or printer is active                 |  |

Table 2-3. Annunciator Descriptions

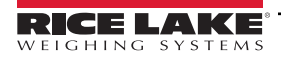

# 3.0 Operation

## 3.1 Startup

The WE503 is automatically turned on as soon as it is powered.

The display shows:

- · Initially a welcome message (MASTER logo), while the instrument carries out a series of checking and self-tests
- · Name, version of the installed software
- BARGRAPH Pressing the ALT key while the version is shown in the display, the indicator shows additional information

## 3.2 Restart

The WE503 will restart, if the **CLR** key is pressed for 3-seconds. The message \*\*\* POWER OFF \*\*\* will be displayed.

## 3.3 Turning off

The WE503 will power down, if the CLR key is pressed for 3-seconds, but only if the internal jumper is set accordingly.

The message \*\*\* POWER OFF \*\*\* will be displayed.

Or remove the instrument's power supply.

## 3.4 Totalizer Registers

Two totalizer registers are available.

These count simultaneously, but can be reset independently.

#### 3.4.1 Partial Total

Displayed as **P.T.**, selected in *Operator Mode* by **F6** key or by **F7** keys. The displayed *Partial total (PT)* can be reset the to zero, at any time. PROCEDURE:

- Press the F8 key
- Display shows: PARTIAL TOTAL RESET ?
- Press Enter key to confirm or press CLR key to abort
- The display return to previous

### 3.4.2 General Total

Displayed as **G.T.**, selected in *Operator Mode* by **F6** key or by **F7** keys. The displayed *General total (GT)* can be reset the to zero, at any time. PROCEDURE:

- Press F9
- Display shows: GENERAL TOTAL RESET ?
- Press Enter to confirm or press CLR to abort
- The display return to previous reading showing GT as 0 kg (0 ton)
- The procedure is then ended

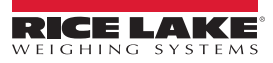

## 3.5 Help Menu

If **HELP** is pressed for 3-seconds, it calls the *Help* menu The *Help* menu shows the functions for the F keys:

- Step down with F6
- Step up with F7
- Exit with CLR

## 3.6 Dynamic Zero Calibration

The belt scale can be set to zero via the Zero key.

The result should be a feed rate of 0 kg/h (or 0 t/h).

This procedure will only start when the flow rate is within the zero-setting range. PROCEDURE:

- Press the Zero key (>0<) for 3-seconds
- Display shows: EXECUTE ZERO BELT ?
- Press Enter key to confirm or press CLR key to abort
- The display will show a Z in the left top corner during the procedure
- · The procedure will end automatically after the installed zero time or the installed belt turns
- The display will show a R in the left top corner after procedure ending

The controller can be configured for automatic zero tracking within a specified range.

## 3.7 Article / Product Database

The article database can be used when different products with different calibrations or settings are used.

| Database Field                                      | Description                                                                                                    |
|-----------------------------------------------------|----------------------------------------------------------------------------------------------------|
| Description 1                                       | Article / product name or description                                                                                |
| Description 2 Article / product name or description |                                                                                                    |
| Description 3 Article / product name or description |                                                                                                    |
| Description 4 Article / product name or description |                                                                                                    |
| Description 5 Article / product name or description |                                                                                                    |
| Init Value PID                                      | PID start value in %, PID output will start with this value for a set time                                           |
| Dosage Target                                       | Only used when PID or Batch function is enabled                                                                      |
| Correction Factor                                   | Correction factor will be used instead of correction factor which is set in the Calibration menu (function code 324) |

Table 3-1. Article / Product Database

#### 3.7.1 Update Article Database

To modify or select an article from the database use function code 316. This function code can be used from the main screen in Operator mode or can be assigned to a function key.

Press F1: New article, selected index or first free index.

Press F2: Edit selected article.

Press F3: Delete selected article.

Press F4: Search article.

Press F5: Print article.

Press Enter: Select article.

Press Alt: Unselect article.

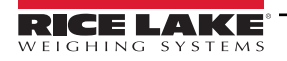

#### 3.7.2 Select Article

To Select an article from the database function in alphabetical order code 317 can be used.

This function code can be used from the main screen in Operator mode or can be assigned to a function key. Press **Enter**: Select the selected article.

## 3.8 Print

On various actions will print automatically a different print format.

| Action                   | Print Format                                                      |
|--------------------------|-------------------------------------------------------------------|
| Print key F5             | DOSED 0.00 t (Partial total)                                      |
| Start Batch              | START DOSAGE<br>DD/MM/YY HH:MM                                    |
|                          | RESTART DOSAGE<br>DD/MM/YY HH:MM                                  |
| Batch finished           | END DOSAGE<br>DD/MM/YY HH:MM<br>DOSED 0.00 t (Partial total)      |
| Block belt (alarm)       | LOCK<br>DD/MM/YY                                                  |
| Stop Batch               | DOSAGE DISABLED<br>DD/MM/YY HH:MM<br>DOSED 0.00 t (Partial total) |
| Pause Batch / Dosage     | Pause<br>DD/MM/YY HH:MM                                           |
| Partial Total Reset      | PART.TOT. 0.00 t                                                  |
| General Total            | GEN.TOT. 0.00 t                                                   |
| >Handled Article Total   | DESCR.1<br>DESCR.2<br>ART.TOT                                     |
| Result of the Calculator | -0.1<br>0 =                                                       |
| Start Up                 | 0                                                                 |

Table 3-2. Print Actions and Format

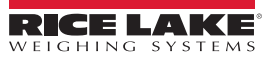

# 4.0 Transport, Maintenance, Cleaning

## 4.1 Transport

Transport and storage of the WE503 terminal shall only be made in the original packing with foam cushion.

The device must not be exposed to shock or vibration.

Transport and storage of electronic components such as boards, etc. Must only be made in suitable anti-static ESD bags or cases. Storage temperature -25°C-70°C at 95% relative humidity without condensation.

## 4.2 Maintenance

CAUTION: This unit and its associated equipment must be maintained by qualified personnel only, who are familiar with the construction and operation of all equipment in the system and the potential hazards involved. Failure to observe these precautions may result in bodily injuty.

Disconnect all power to this unit before servicing!

The WE503 terminal is designed to require a minimum of maintenance and service, however, depending on the environmental conditions a visual inspection at regular intervals is recommended. The frequency at which normal maintenance (cleaning and inspection) should be performed, when installed in a clean office, should be twice a year However, is the nit is subject to a dusty or dirty environment the frequency should be increased as required. At these inspections it should be made sure that all connected cables are undamaged and that all connectors are tightly fastened.

Maintenance of the scale is required at regular intervals depending on use and environment. The accuracy of scales can be affected by dirt, foreign objects, etc. and appropriate maintenance is strongly recommended. Also recommended is the calibration with certified test weights at regular intervals.

## 4.3 Cleaning

CAUTION: Disconnect all power to this unit before cleaning!

<sup>9</sup> Do not use any type of industrial solvent or the finish of the unit may be damaged. Do not spray cleaner directly on the unit.

Clean the keyboard and covers with a soft clean cloth that has been dampened with a mild window type cleaner.

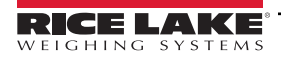

# 5.0 Service

# **CAUTION:** Only permit qualified personnel to service this equipment. Exercise care when making checks, tests, and adjustments!

If any problem arises that has not been explained, verify the following:

- · Power supply on and line cord is undamaged (visual inspection)
- All cables connecting to scale and peripheral devices are undamaged (visual inspection)
- · Connectors attached correctly and tightly secured at peripheral devices (visual inspection)
- · Connected sensors in correct position and are operational

If operational difficulties are encountered that cannot be rectified by means of this manual, obtain as much information as possible regarding the issue.

If possible, try first to determine the conditions under which the problem occurs. Try to find out whether the appearance of the difficulties can be reproduced under the same conditions.

For the systematic analysis of an unknown problem the information as listed below is required:

- Serial number of the unit
- · Program version displayed on power-up
- Exact wording of any error message displayed
- Type and model of peripheral components related to the problem (e.g. load cell, remote display, etc.)

To obtain assistance contact customer service station stating the information listed above.

## 5.1 Error Messages

If an error occurs during calibration or normal operation, error messages are displayed.

| Error Message    | Description                                        | Solution                                                            |
|------------------|----------------------------------------------------|---------------------------------------------------------------------|
| - OUT CAPCITY! - | A/D out of range, load cell signal is higher than  | Check for improper load cell wiring, configuration, connection or   |
|                  | the load cell sensitivity setting (default 2 mV/V) | hardware problems                                                   |
| EEEEEE           | Displayed value out of resolution                  | Check flow or total resolution settings                             |
| LOCKED: (Alarm)  | Locked due an alarm; See Alarm settings            | Check alarm sauce or for improper alarm settings; Restart indicator |

Table 5-1. Error Messages and Solutions

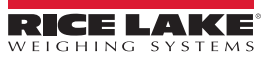

# 6.0 Calibration

Start with a dynamic zero calibration, see paragraph Section 3.6 on page 11.

For calibration, a certain amount of material is discharged and subsequently weighed on a static scale.

Calculate the correction factor: (Measured weight / indicated weight) \* current correction factor.

() IMPORTANT: Calibration is not possible when the calibration jumper is in the secured position.

## 6.1 Set Correction Factor Manually

NOTE: The correction factor affects the flow and totalizers result.

- 1. Input the number 324 and confirm with the Enter key or abort with CLR key.
- 2. Enter the new correction factor.
- 3. MODIFY CORRECTION FACTOR ? displays.
- 4. Press Enter key to confirm or CLR key to abort.
- 5. The display returns to **Operating Mode**.

## 6.2 Material Test Calibration

NOTE: The correction factor affects the flow and totalizer results.

- 1. Run material over the belt scale.
- 2. Input number 323 and confirm with the Enter key or abort with the CLR key.
- 3. PT displays.
- 4. Change and/or accept the value of the totalizer with the Enter key.
- 5. Enter the real dosed weight value (measured on a scale or weighbridge) and confirm with the Enter key.
- 6. The error and the new correction factor is displays.
- 7. Accept the calibration by pressing the Enter key or ignore with the CLR key.

## 6.3 Test Weight Calibration

#### NOTE: The correction factor affects the flow and totalizer results.

The test weight calibration procedure can start by a function code or digital input (configured to MNU.FUN 328 test weight procedure).

Start by function code:

- 1. Input number 328 and confirm with the Enter key or abort with the CLR key.
- 2. The *Test weight value* displays.
- 3. Change and/or accept the value of the weight with the Enter key.
- 4. Digital output Test weight activates and test starts after Test weight delay displays.
- 5. The test completes when the test distance or the test time elapses.
- 6. The digital output *Test weight* deactivates, the error and correction factor display.
- 7. Accept with the Enter key or ignore with the CLR key.

Start by digital input:

- 1. Activate the digital input.
- 2. Digital output Test weight activates and test starts after Test weight delay displays.
- 3. The test completes when the test distance or the test time elapses.
- 4. The correction is automatically made.

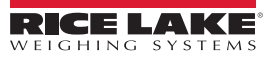

# 7.0 Direct Function Codes

| By entering below ID code and confirm | ning by Enter, th | he related function w | vill be called. |
|---------------------------------------|-------------------|-----------------------|-----------------|
|---------------------------------------|-------------------|-----------------------|-----------------|

| ID Code | Function                                          | Default Linked to Key |
|---------|---------------------------------------------------|-----------------------|
| 100     |                                                   |                       |
| 101     |                                                   |                       |
| 102     |                                                   |                       |
| 103     | Printer on                                        |                       |
| 104     | Simple print                                      | F5                    |
| 105     | Repeat last print                                 | 2nd F + F5            |
| 106     | Switch main value area data                       | 2nd F + F8            |
| 107     | Switch 2nd LCD line data                          | F6                    |
| 108     | Lock keyboard                                     |                       |
| 109     | Display weight x 10                               |                       |
| 110     | Set date and time                                 |                       |
| 111     | Diagnostic menu                                   |                       |
| 112     |                                                   |                       |
| 113     | Free texts configuration                          |                       |
| 114     | Calculator                                        |                       |
| 115     | Print and clear partial total                     | F8                    |
| 116     | Print and clear general total                     | F9                    |
| 117     |                                                   |                       |
| 118     | Digital input/output and analog output diagnostic |                       |
| 119     | Serial communication diagnostic                   |                       |
| 120     | Custom display switch                             | Fn + F9               |
| 121     | Free text 1 configuration                         |                       |
| 122     | Free text 1 configuration                         |                       |
| 123     | Free text 1 configuration                         |                       |
| 124     | Free text 1 configuration                         |                       |
| 125     | Free text 1 configuration                         |                       |
| 126     | Free text 1 configuration                         |                       |
| 127     | Free text 1 configuration                         |                       |
| 128     | Free text 1 configuration                         |                       |
| 129     | Free text 1 configuration                         |                       |
| 130     | Free text 1 configuration                         |                       |
| 131     | Clear free texts                                  |                       |
| 132     | Send print format                                 |                       |

#### Table 7-1. Function Codes 100-132

| ID Code   | Function                                       | Default Linked to Key |  |  |
|-----------|------------------------------------------------|-----------------------|--|--|
| Other Fur | Other Functions                                |                       |  |  |
| 200       | Link print format to print function            |                       |  |  |
| 201       | Direct link 2nd print format to print function |                       |  |  |
| 202       | Setpoints values                               |                       |  |  |
| 203       |                                                |                       |  |  |
| 204       |                                                |                       |  |  |
| 205       |                                                |                       |  |  |
| 206       |                                                |                       |  |  |
| 207       |                                                |                       |  |  |
| 208       | Switch 1st LCD Line (Zoom Disabled)            | F7                    |  |  |

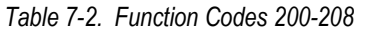

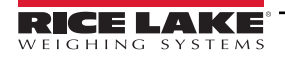

| ID Code   | Function                                                                                    | Default Linked to Key |  |  |
|-----------|---------------------------------------------------------------------------------------------|-----------------------|--|--|
| Belt Func | ctions                                                                                      |                       |  |  |
| 300       | Dynamic belt zeroing                                                                        |                       |  |  |
| 301       | Static zeroing                                                                              |                       |  |  |
| 302       | Enable/disable flow-rate visualization inside dead band                                     |                       |  |  |
| 303       | Run belt                                                                                    |                       |  |  |
| 304       | Set target flow-rate (PID enabled)                                                          | F4                    |  |  |
| 305       | Set target dosage weight (Batch enabled)                                                    |                       |  |  |
| 306       | Set pulse weight                                                                            |                       |  |  |
| 307       | Set dosage time                                                                             |                       |  |  |
| 308       | Set slow speed weight (Batch enabled)                                                       |                       |  |  |
| 309       | Set slow speed flow-rate (Batch and PID enabled)                                            |                       |  |  |
| 310       | Set flying weight (Batch enabled)                                                           |                       |  |  |
| 311       | Set flying time (Batch enabled)                                                             |                       |  |  |
| 312       | Start                                                                                       | F1                    |  |  |
| 313       | Pause                                                                                       | F2                    |  |  |
| 314       | Stop                                                                                        | F3                    |  |  |
| 315       | Flow-rate graphic                                                                           |                       |  |  |
| 316       | Articles database management                                                                |                       |  |  |
| 317       | Article selection in alphabetical order                                                     |                       |  |  |
| 318       | Print and clear article total                                                               | 2nd F + F1            |  |  |
| 319       | Print and clear article totals                                                              |                       |  |  |
| 320       | PID settings                                                                                |                       |  |  |
| 321       | Controller diagnostics                                                                      |                       |  |  |
| 322       | Jog time (Batch enabled)                                                                    |                       |  |  |
| 323       | Set correction factor inserting real material weight (Analog input not used for correction) |                       |  |  |
| 324       | Set correction factor (Analog input not used for correction)                                | F10                   |  |  |
| 325       | Set flow-rate correction factor                                                             |                       |  |  |
| 327       | Flow-rate sampling interval for graphic                                                     |                       |  |  |
| 328       | Test weight procedure to set correction factor (analog input not used for correction)       |                       |  |  |
| 329       | PID P setting                                                                               |                       |  |  |
| 330       | PID I setting                                                                               |                       |  |  |
| 331       | PID D setting                                                                               |                       |  |  |
| 332       | PID interval time setting                                                                   |                       |  |  |
| 333       | Start analog output value (%)                                                               |                       |  |  |
| 334       | Belt factor                                                                                 |                       |  |  |

Table 7-3. Function Codes 300-334

| ID Code | Function              | Default Linked to Key |
|---------|-----------------------|-----------------------|
| Totals  |                       |                       |
| 400     | Progressive digits    |                       |
| 401     | Ticket counter value  |                       |
| 402     |                       |                       |
| 403     | Partial total display |                       |
| 404     | Partial total print   |                       |
| 405     | Partial total clear   |                       |
| 406     | General total display |                       |
| 407     | General total print   |                       |
| 408     | General total clear   |                       |
| 409     | Article total display |                       |
| 410     | Article total print   |                       |
| 411     | Article total clear   |                       |
| 412     | Articles totals clear |                       |
| 413     | Clear all totals      |                       |

#### Table 7-4. Function Codes 400-413

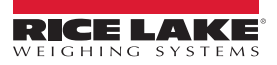

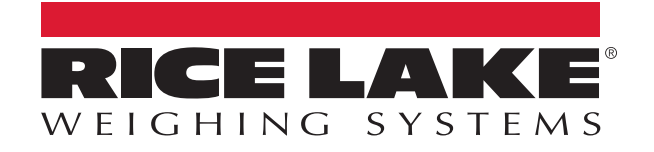

© Rice Lake Weighing Systems Content subject to change without notice. 230 W. Coleman St. • Rice Lake, WI 54868 • USA USA: 800-472-6703 • International: +1-715-234-9171

www.ricelake.com